# CITI-JAPAN (研究倫理教育・コンプライアンス教育)の受講手順

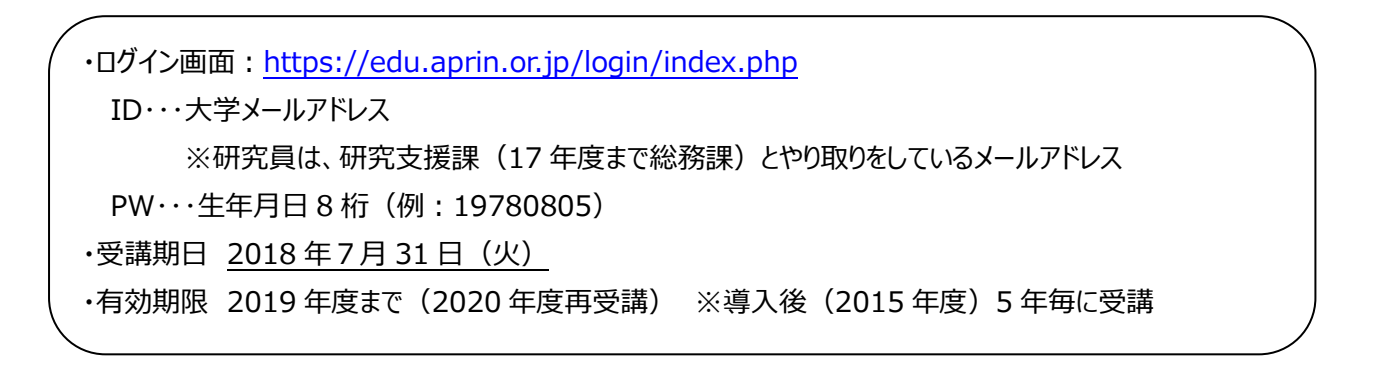

## 1. プロファイルの設定

ログインすると「ユーザアカウント」のページに接続される。

| APRIN (CITTI<br>JAPAN ) 日本語 (ja) マ |                                                                                                    | 成績管理者 総務部研究支援課     |
|------------------------------------|----------------------------------------------------------------------------------------------------|--------------------|
| 成績管理                               | 君 総務部研究支援課                                                                                                    |                    |
| メインメニュー ト 設定 ト ユーザアフ               | ケウント ▶ プロファイルを編集する                                                                                                    |                    |
| 修了証確認<br>修了証の確認                    | 成績管理者 総務部研究支援課                                                                                                    | ▶ <u>すべてを</u> 展開する |
| 連絡先<br>お問い合わせ                      | CHECK!<br>メールアドレスについて<br>「初回ログイン時、登録されているメールアドレスを必ずご確認ください】<br>・登録するメールアドレスは必ず現在利用可能なアドレスを設定してください。<br>・初回のみ、一時的にダミーのメールアドレスになっていることがございます。<br>ご確認の上、必ず現在利用可能なアドレスに変更してください。<br>・登録済のエラーが出る場合、システム上にこ既に同じメールアドレスが登録されていま |                    |

「すべてを展開する」を押下し、以下確認をする。登録に誤りがある場合は修正をする。

①「姓」「名」「メールアドレス」「ローマ字名」「ローマ字姓」「所属1」(部局名)が正しく登録されているか確認
 ②(助手・研究員のみ)「所属2」(職名)が正しく登録されているか確認 ※助手・研究員以外は空欄
 ③受講コースは「明治学院大学標準コース」、ユーザ属性は「教員・研究者」が設定されているか確認
 ④成績の開示は、「開示しない」を選択 ※「明治学院大学標準コース」は開示を必要としないコースです。

①~④まで確認、設定した後、一番下の「プロファイルを更新する」を押下する

### 2. 受講開始

プロファイルの設定が完了すると、コース選択可能となる。「明治学院大学標準コース【未完了】」(6単元)をそれぞれ クリックし、受講をすすめる。

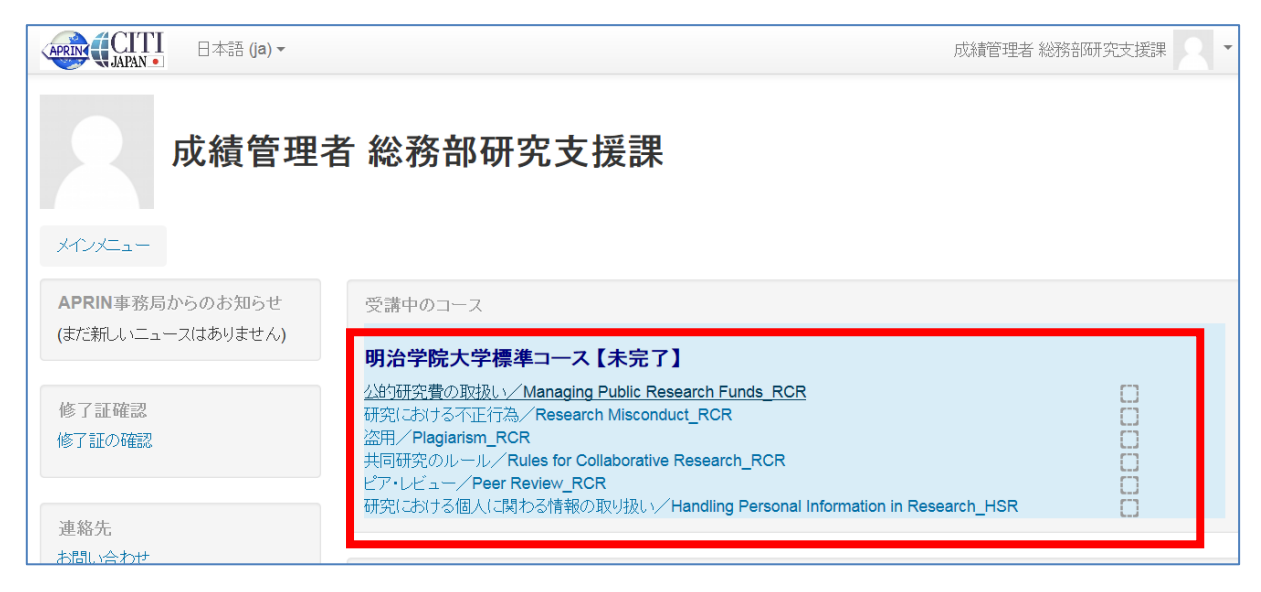

## ①テキストを選択する

| APPIN CITI 日本語 (ja)▼ | 成績管理者 総務部研究支援課 🔍                                                                                                    |
|----------------------|----------------------------------------------------------------------------------------------------|
| 明治学院大学               |                                                                                                    |
| メインメニュー ▶ 明治学院大学     | ▶ 責任ある研究行為:基盤編(RCR) ▶ 公的研究費の取扱い/Managing Public Research Funds_RCR                                                                                                    |
| 管理<br>▶ 教材管理メニュー     | 公的研究費の取扱い/Managing Public Research<br>Funds_RCR                                                                                                    |
| 修了証確認<br>修了証の確認      | 本コースを修了するためいはは、すべての単元のウイズで80%以上を獲得する必要があります。<br>教材を受講する場合は、以下のリングをクリックしてください。                                                                                             |
|                      | You complete the required course when you finish studying all the required modules, and score 80 percent on the quizzes.<br>Click the following link to begin the course. |
| 連絡先<br>お問い合わせ        | - <u>公的研究費の取扱い/Managing Public Research Funds RCR [TEXT]</u>                                                                                                    |

## ②言語を選択する

| APRIN CITI      | 日本語 (ja) ▼ 成績管理者 総務部研                                                                       | 究支援課 |
|-----------------|---------------------------------------------------------------------------------------------|------|
| 明治学院            | 大学                                                                                          |      |
|                 | 明治学院大学 ▶ 責任ある研究行為:基盤編(RCR) ▶ 公的研究費の取扱い/Managing Public Research Funds_RCR [TEXT]            |      |
| 管理 教材管理メニュー     | 公的研究費の取扱い/Managing Public Research<br>Funds_RCR [TEXT]                                      |      |
| 修了証確認<br>修了証の確認 | 教材言語選択/Select Your Language<br>教材は日本語版と英語版がありますので、どちらかの言語を選択してください。                         |      |
| 連絡先<br>お問い合わせ   | Please select preferred language for modules (Japanese or English version).<br>日本語版 English |      |

③テキストを通読する

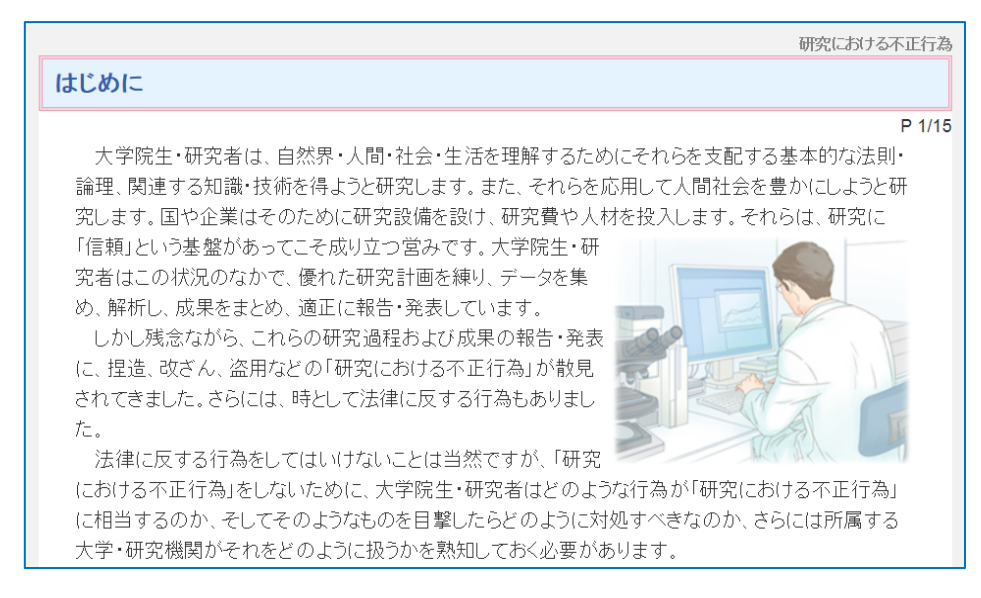

④クイズに回答する。

クイズに回答し、「クイズ終了」を押下する。確認画面で「すべてを送信して終了する」を押下するとレビューが表示される。 「レビューを終了する」を押下すると、前回のクイズ受講結果が表示される。

| APRIN CITII 日本語 (ja) マ | 成績管理者 総務部研究支援課 🔍 👻                                                                       |
|------------------------|------------------------------------------------------------------------------------------|
| 明治学院大学                 |                                                                                          |
| メインメニュー ▶ 明治学院大学 ▶ 責   | 責任ある研究行為:基盤編(RCR) ▶ 研究における不正行為/Research Misconduct_RCR [TEXT]                            |
| 管理<br>▶ 教材管理メニュー       | 研究における不正行為/Research Misconduct_RCR [TEXT]<br>テキスト教材はここまでです。                              |
| 修了証確認<br>修了証の確認        | 続けてクイズを受講する場合は、下記リンクの「(単元名)へ移動する」をク<br>リックしてください。                                        |
| 連絡先<br>お問い合わせ          | 他の単元を受講する場合は「メインメニュー」をクリックしてください。<br>研究における不正行為/Research Misconduct RCR へ移動する<br>メインメニュー |

※コースを修了するためには、すべての単元のクイズで80%以上を獲得する必要があるため、80%に到達しなかった場合は、「もう一度クイズを行う」を押下し、クイズを受講する。

| APRIN CITI                   | 日本語 (ja) ▼           |                                                                     |                    |                     | 成績管理者 総務部研                                | 究支援課              |
|------------------------------|----------------------|---------------------------------------------------------------------|--------------------|---------------------|-------------------------------------------|-------------------|
|                              |                      | Click the fo                                                        | blowing link to be | gin the course.     | ane required modules, and score of percen | it on the quizzes |
| 連絡先<br>お問い合わせ                |                      | → 公的研究費の取扱い/Managing Public Research Funds_RCR [TEXT]<br>評定方法: 最高評点 |                    |                     |                                           |                   |
| CONSCIENCE.                  |                      |                                                                     |                    |                     |                                           |                   |
|                              |                      | 前回の                                                                 | クイズ受講              | 睛結果                 |                                           |                   |
|                              |                      | 受験                                                                  | 状態                 |                     | 評点 / 100.00                               | レビュー              |
|                              |                      | 1                                                                   | 終了<br>送信日時 2018年   | - 05月 1日(火曜日) 17:48 | 80.00                                     | レビュー              |
|                              |                      |                                                                     | 最高詞                | 平点: 80.00 / 100.00  |                                           | _                 |
|                              |                      |                                                                     |                    | もう一度ク               | イズを行う                                     |                   |
| :ps://edu.aprin.or.jp/mod/qu | uiz/startattempt.php |                                                                     |                    | 次の単元を受講する           | 5(メインメニューへ)                               | •                 |

⑤修了証を発行する

全ての単元を終了すると、「修了証を発行する」ボタンが表示される。ボタンを押下すると、「修了証」が発行されるので、 適宜データを保管する。

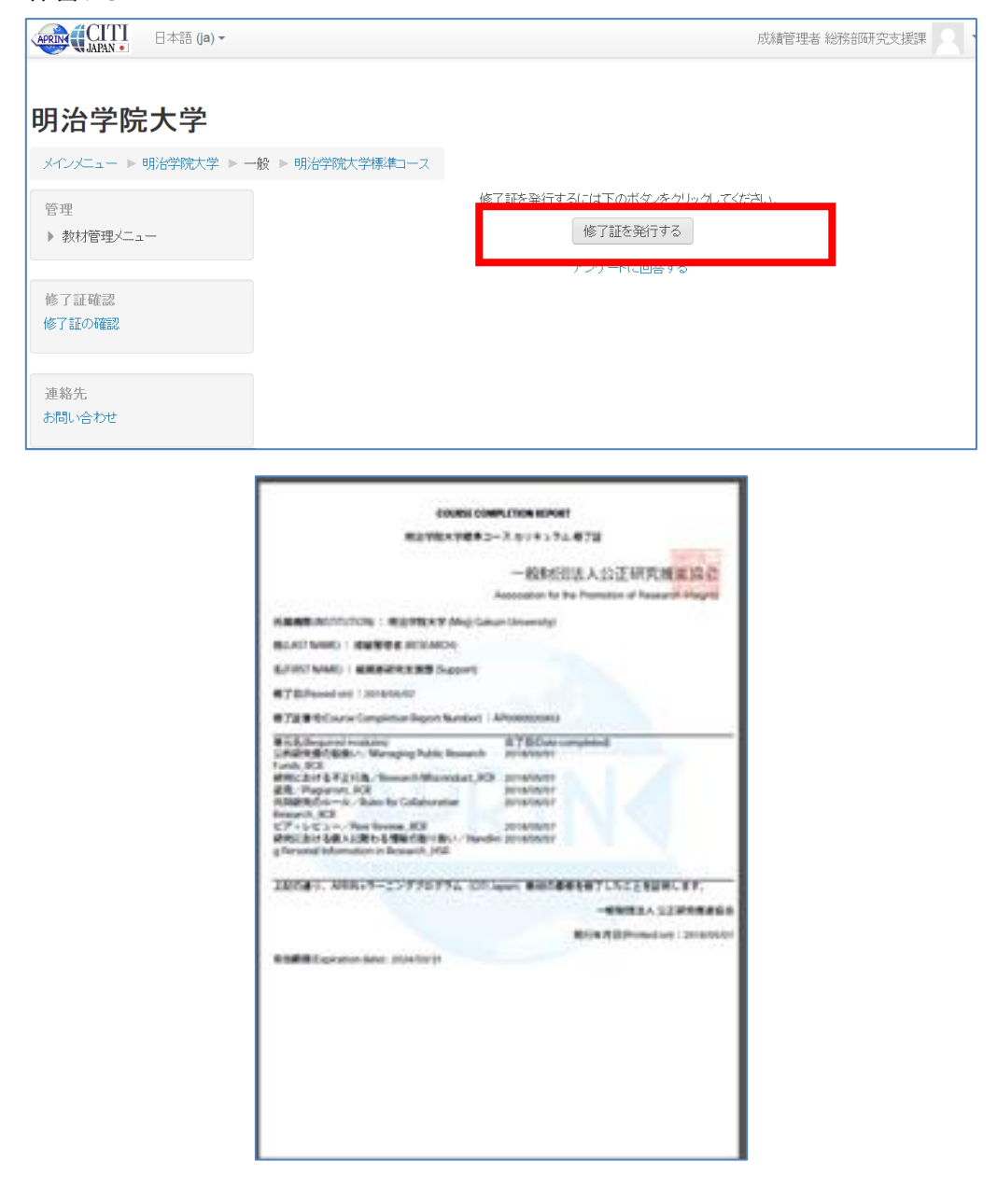

### 3. その他

・受講目安時間は1単元15分、計90分です。

受講は中断したあと、再開することができます。一気に全単元を受講する必要はありません。

・受講状況は事務局管理画面で確認できるため、研究支援課への紙媒体提出や受講完了の連絡は不要です。

以上